「筆まめ Ver.21」製品 FAQ - 「C ドライブ以外のドライブにインストールするには?」

# C ドライブ以外のドライブにインストールするには?

文書番号 210202 | 更新日 2010 年 9 月 1 日

筆まめをインストールする際に、インストール先のフォルダを変更してインストールすることができます。 パソコンに慣れている方や、システムドライブに空きが少ない方におすすめのインストール方法です。 ※筆まめのインストールの際は、コンピュータのユーザを Administrator (管理者権限) に設定してください

## Cドライブ以外のドライブにインストールする

1 パソコンの電源を入れて起動します。筆まめのインストール前に、他のアプリケーションが起動している場合は終 了してください。

#### <u>注意</u>

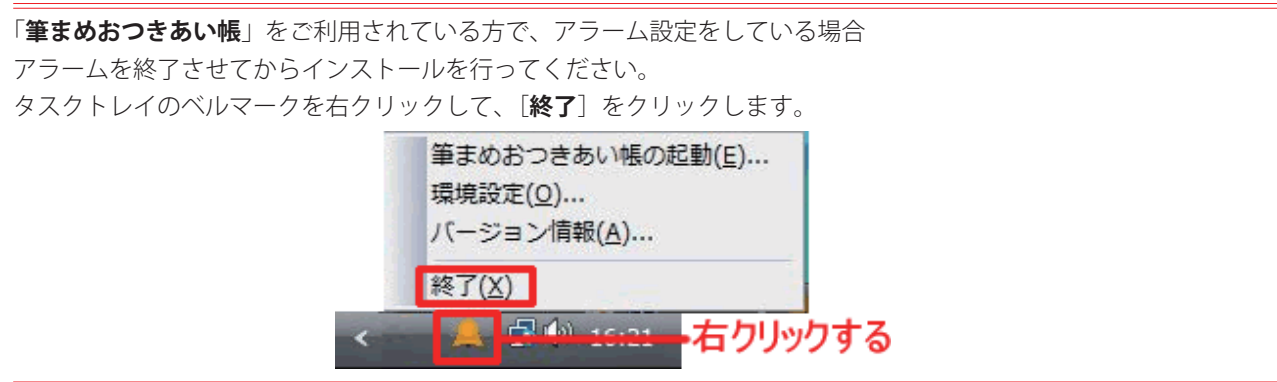

2 「筆まめ Ver.21」のディスク1(または DVD-ROM) をパソコンにセットします。 Windows 7/ Vista では、表示された画面で[Autorun.exe の実行]をクリックします。 確認メッセージが表示されたら[続行]ボタンをクリックしてください。

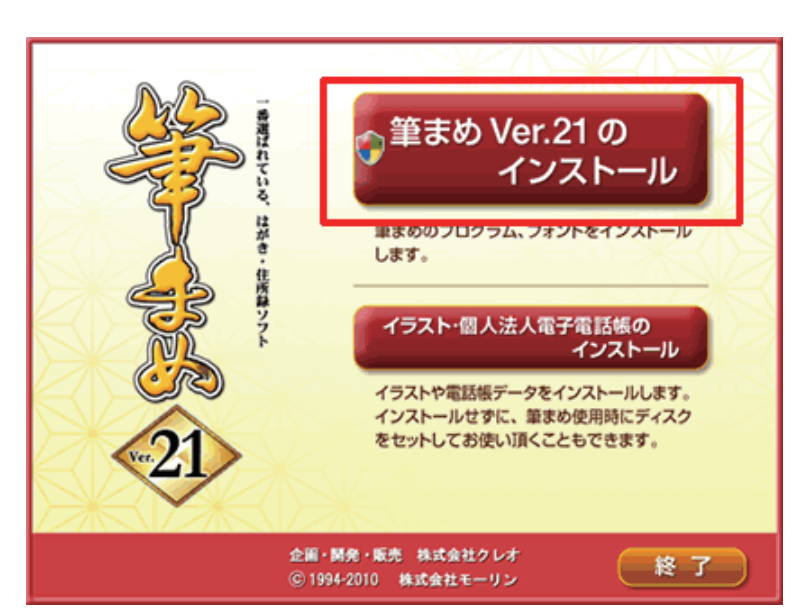

 インストール画面が表示されます。
 [筆まめ Ver.21 のインストール」]をク リックし、インストールをはじめます。

### 参考

自動的にインストール画面が表示されない場合は、以下の操作を行ってください。 1. デスクトップ上の[**コンピュータ**](または [マイコンピュータ])をダブルクリックします。 2. CD(または DVD)のアイコンを右クリックし [**開く**] をクリックします。 3. [Autorun] ファイルをダブルクリックします。 「筆まめ Ver.21」製品 FAQ - 「C ドライブ以外のドライブにインストールするには?」

------

4 「筆まめ Ver.21 アップグレード・乗り換え専用」製品をご利用の場合は、ここで「アップグレード・乗り換え製品の確認」画面が表示されますので、該当するものにチェックをつけて [次へ] をクリックします。 「筆まめ Ver.21 アップグレード・乗り換え専用」以外の製品をご利用のお客様は、[ユーザ情報の入力] 画面が表示されますので操作手順 5. に進んでください。

.....

| ユーザ情報の入力<br>ユーザー名、会社名、およびシリアル№を入力してください                               |                 |
|-----------------------------------------------------------------------|-----------------|
| ユーザ名(U):<br>呉尾 太郎                                                     | 1               |
| 会社名(Q):<br>株式会社クレオ                                                    |                 |
| シリアル No.(S):<br>FMXW621-                                              | 2               |
| インストール先のフォルダ:                                                         |                 |
| C:¥Program Files¥Creoapp¥Mamew21¥<br>⑦デスクトップにショートカットを作成する( <u>D</u> ) | <u>東東(O)</u> +3 |
|                                                                       | Version 21.00   |

5 [ユーザ情報の入力] 画面が表示されます。
 任意のユーザ名、会社名(会社でお使いの場合のみ)、「筆まめ Ver.21 のシリアル No.」を入力します(1)(2)。
 入力できたら[変更] ボタンをクリックします(3)。

#### 参考

シリアル No.はパッケージに入っている「製品ユーザ登録カード」に記載しています。シリアル No.は、ハイフン(-) より後ろの7桁の数字を半角で入力します。

.....

| インストール先フォルダの変更                                   |       | *        |
|--------------------------------------------------|-------|----------|
| インストール先フォルタを参照してくたさい                             |       | FUDEMANE |
| 探す場所( <u>L</u> ):                                |       |          |
| Mamew21                                          | · · · | <u> </u> |
|                                                  |       |          |
|                                                  |       |          |
|                                                  |       |          |
|                                                  |       |          |
|                                                  |       |          |
| フォルダ名(E):                                        |       |          |
| フォルダ名(E):<br>©VProgram, FilesVCreocappVMamew/21V |       |          |

6 [インストール先フォルダの変更]画面 が表示されます。 「探す場所」の▼ボタンをクリックし、 筆まめをインストールするハードディス クやフォルダを選択します(1)。 [OK] ボタンをクリックします(2)。 「筆まめ Ver.21」製品 FAQ -「C ドライブ以外のドライブにインストールするには?」

| 図 筆志め Ver.21 セットアップ         ユーザー名、会社名、およびシリアルNoを入力してくだざい         ユーザー名、会社名、およびシリアルNoを入力してくだざい         ユーザ名(U):         四尾 太郎         会社名(0):         「株式会社クレオ         シリアル No(S):         FMXW621-         インストール先のフォルダ:         C*Program Files¥Creoapp¥Mamew21¥         変更(C)         ビデスクトップにショートカットを作成する(D)         く 戻る(B)       インストール(D)         キャンセル                                                                                                    | 7 | [ユーザ情報の入力] 画面に戻ります。<br>[インストール] ボタンをクリックしま<br>す。                                                             |
|----------------------------------------------------------------------------------------------------|---|----------------------------------------------------------------------------------------------------|
| 第まめ Ver.21 セットアップ       このののののののののののののののののののののののののののののののののののの                                                                                                    | 8 | [ <b>セットアップ完了</b> ]画面が表示されま<br>す。<br>[ <b>完了</b> ]ボタンをクリックします。                                               |
| <ul> <li>ツールのインストール</li> <li>マトレビールメントール</li> <li>マトレビールメントール</li> <li>マトレビールメントールする</li> <li>(F DEMAKE 製品サービスニュース」は、RSSの仕組を利用してクレオがらの製品情報やアップテートのあ知らせを行うツールです。</li> <li>マトロログールパーはなどごまたのの日本</li> <li>マトロログールパーはなどごまたのでも簡単に利用できる、Internet Explorer対応のツールパーです。「<br/>10 0000 - ルパー」はなどごまたのでも簡単に利用できる、Internet Explorer対応のツールパーです。「<br/>11 0000 - ルパー」をセンストールすると<br/>フラインをセンストールするとフラウブ上部に使用なシールパー「Yahodツールパー」が追加されます。</li> <li>マノム のなブラヴ インをインストールする</li> <li>ロ ORDJ (ジェイワードびは、インターネットのアドレスパーから日本語で特徴まできるサービスです。筆書めの操作について知及らいとどがある場合、「筆曲のサポートパージにアジセスできます。</li> </ul> | 9 | [ <b>ツールのインストール</b> ] 画面が表示さ<br>れます。<br>インストールしたいツールをクリックし<br>チェックを入れ (1)、[ <b>次へ</b> ] ボタンを<br>クリックします (2)。 |

.....

「筆まめ Ver.21」 製品 FAQ - 「C ドライブ以外のドライブにインストールするには?」

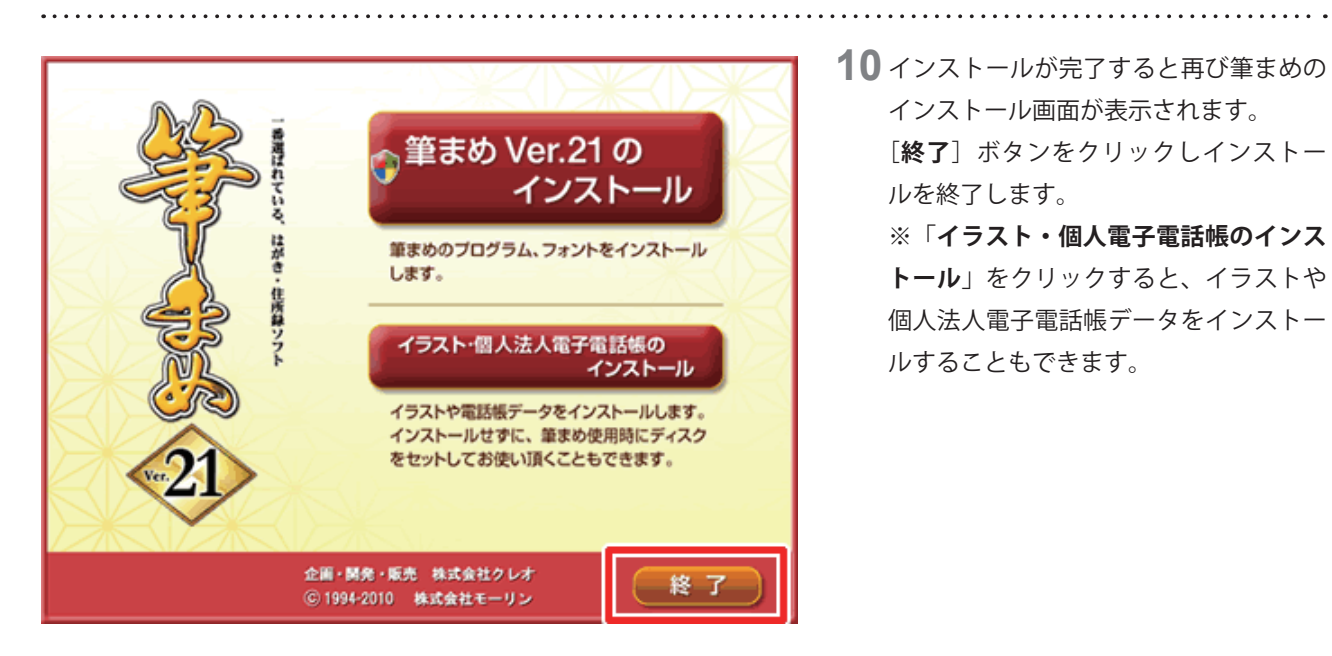

- 10 インストールが完了すると再び筆まめの インストール画面が表示されます。 [終了] ボタンをクリックしインストー ルを終了します。
  - ※「イラスト・個人電子電話帳のインス **トール**」をクリックすると、イラストや 個人法人電子電話帳データをインストー ルすることもできます。

以上でインストール終了です。

筆まめを起動するには、デスクトップに表示されるアイコンをダブルクリックするか、または、Windows の「スター ト] - [すべてのプログラム] - [CREO Windows アプリケーション] - [筆まめ Ver.21] - [筆まめ Ver.21] の順にクリッ クしてしてください。